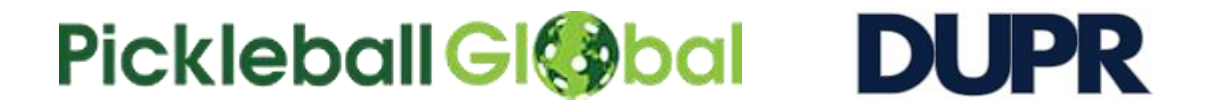

## 1. Log in into your DUPR account.

If you don't have an account, please create <a href="https://mydupr.com/signup?step=2">https://mydupr.com/signup?step=2</a>

## 2. Go to DUPR account, Edit your profile and select Profile Tab; then copy DUPR ID

| - Edit Profile                 |                             |  |  |  |
|--------------------------------|-----------------------------|--|--|--|
|                                | View Public Profile         |  |  |  |
|                                | https://mydupr.com/dashboar |  |  |  |
| Profile Security Notifications |                             |  |  |  |
| First Name                     | Last Name                   |  |  |  |
|                                |                             |  |  |  |
| Full Name                      |                             |  |  |  |
|                                |                             |  |  |  |
| Address i                      | DUPRID                      |  |  |  |
|                                | 2L5JP9                      |  |  |  |
| Birth Date                     | Gender                      |  |  |  |
| <b>H</b>                       | ·                           |  |  |  |
| Phone Number                   | Default Rating i            |  |  |  |
| +1                             | Doubles O Singles           |  |  |  |
|                                |                             |  |  |  |
| Dominant Hand                  | Paddle Brand                |  |  |  |
| None                           |                             |  |  |  |
| Shoe Brand                     | Apparel Brand               |  |  |  |
|                                |                             |  |  |  |
| Preferred Ball                 | Preferred Side              |  |  |  |
|                                | Either 👻                    |  |  |  |
|                                |                             |  |  |  |
|                                | Save                        |  |  |  |

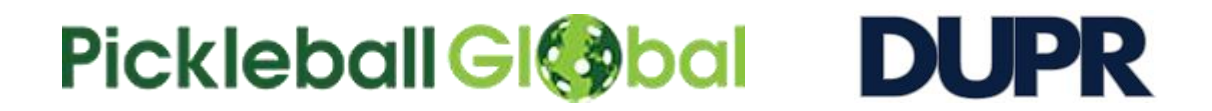

## 3. Log-in into your Pickleball Global account.

If you don't have an account, please create <a href="https://pickleball.global/">https://pickleball.global/</a>

## 4. Go to My Page, Click edit icon on your profile picture and then select Personal Settings.

Paste copied DUPR ID into DUPR ID text box and click **Save & Update** button.

| 🖾 Profile Image         | Personal Settings                       |                                                  |                 |
|-------------------------|-----------------------------------------|--------------------------------------------------|-----------------|
| •8 Personal Settings    | Gender, Date of Birth and Country are d | lisabled. If you want to update these informatio | n then please c |
| 🔚 Home Club             | Administrator!!                         |                                                  |                 |
| b Change Password       | FIRST NAME*                             |                                                  |                 |
| MY Profile Post Setting | LAST NAME*                              |                                                  |                 |
| Live Stream Setting     | DUPR ID                                 | 30N0MG How to get DUPR ID?                       |                 |
|                         | GENDER*                                 | MALE                                             |                 |
|                         | BIRTHDAY*                               | 06 <b>v</b> August <b>v</b> 1961                 | ~               |
|                         | AVAILABLE TO PLAY*<br>ANY TIME          | Any Time                                         | *               |
|                         | I PLAY*                                 | Singles Or Doubles                               | ~               |
|                         | CITY                                    | Kaohsiung City                                   |                 |
|                         | COUNTRY*                                | Taiwan                                           |                 |

If you have DUPR Ratings then it will be visible into Pickleball Global's my page automatically and your public page.